# PHIS Quick Reference Guide: Using the Certificate Signature Viewer Role

This guide explains how to enroll and request the Certificate Signature Viewer role, view approved export certificates, and generate a report. The guide is intended for users with the Certificate Signature Viewer role who use the PHIS Foreign Country Login (FCL) module.

| ificate Signature Viewer | *          |                                                                                                  |                                                                                                    | _                                    |                                                                           |                                       |            | A Real Property and the local data                                                                                                    |                                                                             |                                           |
|--------------------------|------------|--------------------------------------------------------------------------------------------------|----------------------------------------------------------------------------------------------------|--------------------------------------|---------------------------------------------------------------------------|---------------------------------------|------------|----------------------------------------------------------------------------------------------------|-----------------------------------------------------------------------------|-------------------------------------------|
|                          | You a      | are here: Home > Vie                                                                             | ew Certificate Signatur                                                                                                    | res                                  |                                                                           |                                       |            |                                                                                                    |                                                                             |                                           |
| ew Certificates          | v          | iew Cert                                                                                         | ificates                                                                                                    |                                      |                                                                           |                                       |            |                                                                                                    |                                                                             |                                           |
| enerate FCL Report       |            |                                                                                                  |                                                                                                    |                                      |                                                                           |                                       |            |                                                                                                    |                                                                             |                                           |
| ew Report                | Cer        | tificate Number:                                                                                 | Ī                                                                                                    |                                      | -1                                                                        | Арри                                  | roving FS  | IS Official:                                                                                                    | 1                                                                           |                                           |
|                          | Fxr        | ort Establishme                                                                                  | nt Name:                                                                                                    |                                      |                                                                           | Expo                                  | ort Establ | ishment Number:                                                                                                    |                                                                             |                                           |
| 1                        |            |                                                                                                  |                                                                                                    |                                      |                                                                           |                                       |            |                                                                                                    |                                                                             |                                           |
|                          | App<br>(DD | proved Date of C<br>//MM/YYYY)                                                                   | ertificate: Fro                                                                                                    | om: 06                               | 6/09/2019 🕅                                                               | Com                                   | modities   |                                                                                                    | Chicken                                                                     |                                           |
|                          |            |                                                                                                  | То                                                                                                    | : 06                                 | 5/09/2019 🔟                                                               |                                       |            |                                                                                                    | 1 of A                                                                      |                                           |
|                          | Por        | t of Entry:                                                                                      | Se                                                                                                    | elect                                |                                                                           | V                                     |            |                                                                                                    |                                                                             |                                           |
|                          |            |                                                                                                  |                                                                                                    | biobt                                |                                                                           |                                       |            |                                                                                                    |                                                                             |                                           |
|                          |            |                                                                                                  |                                                                                                    |                                      |                                                                           | 2                                     |            | Search                                                                                                    | Res                                                                         | et                                        |
|                          |            |                                                                                                  |                                                                                                    |                                      |                                                                           |                                       |            |                                                                                                    |                                                                             |                                           |
|                          |            |                                                                                                  |                                                                                                    |                                      |                                                                           |                                       |            |                                                                                                    |                                                                             |                                           |
|                          |            | Certificate<br>Number                                                                            | Export Establish<br>Name/Numl                                                                                                    | <u>nment</u><br>ber                  | Port Of Entry                                                             | Comm                                  | odities    | Approved Date<br>Of Certificate                                                                                                    | Approving FSIS<br>Official                                                  | Seal/<br>Container                        |
| 0                        | •          | Certificate<br>Number<br>0012969                                                                 | Export Establish<br>Name/Numl<br>Chicken Farm P                                                                                                | hment<br>ber<br>123                  | Port Of Entry<br>Port 1                                                   | Comm                                  | odities    | Approved Date<br>Of Certificate<br>09/06/2019                                                                                                    | Approving FSIS<br>Official<br>ENGELKE                                       | Seal/<br>Container                        |
| 0                        | +          | Certificate<br>Number                                                                            | Export Establish<br>Name/Numl<br>Chicken Farm P                                                                                                | nment<br>ber<br>123                  | Port Of Entry<br>Port 1                                                   | Comm<br>Chicken                       | odities    | Approved Date<br>Of Certificate<br>09/06/2019                                                                                                    | Approving FSIS<br>Official<br>ENGELKE                                       | Seal/<br>Container                        |
| 3                        | • •        | Certificate<br>Number<br>0012969<br>0012968                                                      | Export Establish<br>Name/Numl<br>Chicken Farm P<br>Chicken Farm P                                                                              | 123                                  | Port Of Entry<br>Port 1<br>Port 2                                         | Comm<br>Chicken<br>Chicken            | odities    | Approved Date<br>Of Certificate<br>09/06/2019<br>09/06/2019                                                                                                    | Approving FSIS<br>Official<br>ENGELKE<br>ENGELKE                            | Seal/<br>Container                        |
| 0                        | + +        | Certificate<br>Number<br>0012969<br>0012968                                                      | Export Establish<br>Name/Numl<br>Chicken Farm P<br>Chicken Farm P                                                                              | nment<br>ber<br>123<br>123<br>e Name | Port Of Entry<br>Port 1<br>Port 2                                         | Comm<br>Chicken<br>Chicken            | odities    | Approved Date<br>Of Certificate<br>09/06/2019<br>09/06/2019<br>Document Tit                                                                                                    | Approving FSIS<br>Official<br>ENGELKE<br>ENGELKE                            | Seal/<br>Container                        |
| 6                        | •          | Certificate<br>Number<br>0012969<br>0012968                                                      | Export Establish<br>Name/Numl<br>Chicken Farm P<br>Chicken Farm P<br>Eile<br>cage (4),pdf                                                      | nment<br>ber<br>123<br>123<br>e Name | Port Of Entry<br>Port 1<br>Port 2                                         | Comm<br>Chicken<br>Chicken            | odities    | Approved Date<br>Of Certificate<br>09/06/2019<br>09/06/2019<br>Document Tit                                                                                                    | Approving FSIS<br>Official<br>ENGELKE<br>ENGELKE                            | Seal/<br>Container                        |
| 3                        |            | Certificate<br>Number<br>0012969<br>0012968<br>Certificate Pack<br>0012967                       | Export Establish<br>Name/Numl<br>Chicken Farm P<br>Chicken Farm P<br>Elle<br>tage (4).pdf<br>Pig Farm M456                                     | 123<br>123<br>123<br>e Name          | Port Of Entry<br>Port 1<br>Port 2<br>Port 3                               | Comm<br>Chicken<br>Chicken            | odities    | Approved Date<br>Of Certificate<br>09/06/2019<br>09/06/2019<br>Document Titl<br>Document<br>09/06/2019                                                                                                    | Approving FSIS<br>Official<br>ENGELKE<br>ENGELKE<br>Le<br>EVANS             | Seal/<br>Container                        |
| 3                        | 2 x x      | Certificate<br>Number<br>0012969<br>0012968<br>Certificate Pack<br>0012967<br>0012966            | Export Establish<br>Name/Numl<br>Chicken Farm P<br>Chicken Farm P<br>Chicken Farm P<br>File<br>rage (4).pdf<br>Pig Farm M456                   | nment<br>ber<br>123<br>123<br>e Name | Port Of Entry<br>Port 1<br>Port 2<br>Port 3<br>Port 4                     | Chicken<br>Chicken<br>Chicken         | odities    | Approved Date<br>Of Certificate           09/06/2019           09/06/2019           Document Titl           Document           09/06/2019           09/06/2019                                                                | Approving FSIS<br>Official<br>ENGELKE<br>ENGELKE<br>EVANS<br>ENGELKE        | Seal/<br>Container<br>P<br>View<br>View   |
| 3                        |            | Certificate<br>Number<br>0012969<br>0012968<br>Certificate Pack<br>0012967<br>0012966<br>0012965 | Export Establish<br>Name/Numl<br>Chicken Farm P<br>Chicken Farm P<br>Eile<br>rage (4).pdf<br>Pig Farm M456<br>Pig Farm M456<br>Chicken Farm P: | 123<br>123<br>123<br>e Name          | Port Of Entry<br>Port 1<br>Port 2<br>Port 2<br>Port 3<br>Port 4<br>Port 5 | Comm<br>Chicken<br>Chicken<br>Chicken | odities    | Approved Date<br>Of Certificate           09/06/2019           09/06/2019           Document Titt           Document           09/06/2019           09/06/2019           09/06/2019           09/06/2019           09/06/2019 | Approving FSIS<br>Official<br>ENGELKE<br>ENGELKE<br>EVANS<br>ENGELKE<br>DUA | Seal/<br>Container<br>P<br>View<br>E<br>P |

#### Section 1: View Certificates

The View Certificates page consists of a search panel, a grid for viewing the search results, and the ability to download and view PHIS Export Certificates and other attached documents.

- 1. Search Filter Parameters There are a number of filter parameters available to help find certificates including date ranges, which use the DD/MM/YYYY format.
- 2. Search and Reset buttons The Search option filters the results based on the current parameters. The Reset option returns the search parameters back to default values.
- 3. **Results grid** The grid displays the search results. Records may also be sorted at the column level. More details about the certificate can be viewed by expanding the record with the triangle to the left of the certificate number. When the export record contains Seal/Container data, you can select the magnifying glass icon to view the data.
- 4. Attached documents The signed Export Certificate and any additional supplemental documents uploaded with the application are displayed in the expanded grid. You can select the page icon in the View column to download and view the document.

For technical assistance, contact the FSIS Service Desk at 1-800-473-9135, 24 hours a day.

If calling from outside of the United States, please dial +1-929-279-8190.

| •                                                       |                                                                                                    |                                                                                                    | 1                                                                                                    | Home About PHIS                                                                                                    | My Profile                                                                                                    | Help                                                                                                    | Sign Ou                                                                                                    |
|---------------------------------------------------------|----------------------------------------------------------------------------------------------------|----------------------------------------------------------------------------------------------------|----------------------------------------------------------------------------------------------------|----------------------------------------------------------------------------------------------------|----------------------------------------------------------------------------------------------------|----------------------------------------------------------------------------------------------------|----------------------------------------------------------------------------------------------------|
| You are here: Home > View Certificate Signatures > Gene | nate FCL Rep                                                                                                    | port                                                                                                    |                                                                                                    |                                                                                                    |                                                                                                    |                                                                                                    |                                                                                                    |
| ECL Departs                                             |                                                                                                    |                                                                                                    |                                                                                                    |                                                                                                    |                                                                                                    |                                                                                                    |                                                                                                    |
| FCL Reports                                             |                                                                                                    |                                                                                                    |                                                                                                    |                                                                                                    |                                                                                                    |                                                                                                    |                                                                                                    |
|                                                         |                                                                                                    |                                                                                                    |                                                                                                    |                                                                                                    |                                                                                                    |                                                                                                    |                                                                                                    |
| Approving FSIS Official:                                |                                                                                                    |                                                                                                    |                                                                                                    |                                                                                                    |                                                                                                    |                                                                                                    |                                                                                                    |
| Certificate Number:                                     |                                                                                                    |                                                                                                    |                                                                                                    | 1                                                                                                    |                                                                                                    |                                                                                                    |                                                                                                    |
| Export Establishment Name:                              |                                                                                                    |                                                                                                    |                                                                                                    | ]                                                                                                    |                                                                                                    |                                                                                                    |                                                                                                    |
| Export Establishment Number:                            |                                                                                                    |                                                                                                    |                                                                                                    | ]                                                                                                    |                                                                                                    |                                                                                                    |                                                                                                    |
| Port of Entry:                                          | Select                                                                                                    |                                                                                                    | •                                                                                                    | 1                                                                                                    |                                                                                                    |                                                                                                    |                                                                                                    |
| Approved Date of Certificate: (DD/MM/YYYY)              | From:                                                                                                    | 02/09/2019                                                                                                    | III                                                                                                    |                                                                                                    |                                                                                                    |                                                                                                    |                                                                                                    |
|                                                         | To: (                                                                                                    | 02/12/2019                                                                                                    |                                                                                                    |                                                                                                    |                                                                                                    |                                                                                                    |                                                                                                    |
| Select Report:                                          | Viewer                                                                                                    | Report                                                                                                    |                                                                                                    | 1                                                                                                    |                                                                                                    |                                                                                                    |                                                                                                    |
|                                                         |                                                                                                    |                                                                                                    |                                                                                                    | Converte Frend                                                                                                    |                                                                                                    |                                                                                                    |                                                                                                    |
|                                                         | Vou are here: Home > View Certificate Signatures > Gene<br>FCL Reports<br>Approving FSIS Official:<br>Certificate Number:<br>Export Establishment Name:<br>Export Establishment Number:<br>Port of Entry:<br>Approved Date of Certificate: (DD/MM/YYYY)<br>Select Report: | Vou are here: Home > View Certificate Signatures > Generate FCL Re         FCL Reports         Approving FSIS Official:         Certificate Number:         Export Establishment Name:         Export Establishment Number:         Port of Entry:       Select         Approved Date of Certificate: (DD/MMIYYYY)         From:         To:         Select Report: | You are here: Home > View Certificate Signatures > Generate FCL Report         FCL Reports         Approving FSIS Official:         Certificate Number:         Export Establishment Name:         Export Establishment Number:         Port of Entry:       Select         Approved Date of Certificate: (DD/MM/YYYY)         Select Report:       Viewer Report | Vou are here: Home > View Certificate Signatures > Generate FCL Report         FCL Reports         Approving FSIS Official:         Certificate Number:         Export Establishment Name:         Export Establishment Number:         Port of Entry:         Select         Approved Date of Certificate: (DD/MM/YYY)         From:       02/09/2019         Select Report: | You are here: Home > View Certificate Signatures > Generate FCL Report         FCL Reports         Approving FSIS Official:         Certificate Number:         Export Establishment Name:         Export Establishment Number:         Port of Entry:       Select         Approved Date of Certificate: (DD/MM/YYYY)         From:       02/09/2019         Select Report:       Viewer Report | Vou are here: Home > View Certificate Signatures > Generate FCL Report         FCL Reports         Approving FSIS Official:         Certificate Number:         Export Establishment Name:         Export Establishment Number:         Port of Entry:       Select         Approved Date of Certificate: (DD/MMIYYYY)         From:       02/12/2019         Select Report:       Viewer Report | You are here: Home > View Certificate Signatures > Generate FCL Report         FCL Reports         Approving FSIS Official:         Certificate Number:         Export Establishment Name:         Export Establishment Number:         Port of Entry:         Select         Approved Date of Certificate: (DD/MM/YYYY)         From:       02/09/2019         To:       02/12/2019         Select Report:       Viewer Report |

|                       |                                    |                  |                         | FSIS Export R                   | eport: Vie               | wer Report                   |                           |                           |                                   |
|-----------------------|------------------------------------|------------------|-------------------------|---------------------------------|--------------------------|------------------------------|---------------------------|---------------------------|-----------------------------------|
|                       |                                    |                  | Re                      | port Date Range                 | e: 06/06/20              | 19 to 06/09/2019             | 9                         |                           |                                   |
|                       |                                    |                  |                         | Sort Order: Exp                 | ort Establis             | shment Name                  |                           |                           |                                   |
|                       |                                    |                  |                         |                                 |                          |                              |                           |                           |                                   |
| Certificate<br>Number | Approving<br>Official<br>Last Name | Approval<br>Date | Establishment<br>Number | Export<br>Establishment<br>Name | Number<br>of<br>packages | Total Net<br>Weight<br>(Lbs) | Total Net Weight<br>(Kgs) | Commercial<br>Seal Number | Commercial<br>Container<br>Number |
|                       |                                    |                  |                         |                                 |                          |                              |                           |                           |                                   |

# Section 2: Generate FCL Report

The report feature allows you to select information for display in a number of different formats. You can apply filters before running the report. The filters parameters are the same as the parameters on the View Certificate Signatures page.

- 1. **Select Report** Available reports include the Viewer Report, Type of Commodity, Port of Entry, FSIS Approver, Date Approved, Certificate Report, and Certificate Number.
- 2. **Reset Button** Clears the previously entered filter parameters.
- 3. **Report Buttons** You can generate reports in two formats, PDF and Excel.

The report result is formatted to print horizontally with different columns depending on the selected report.

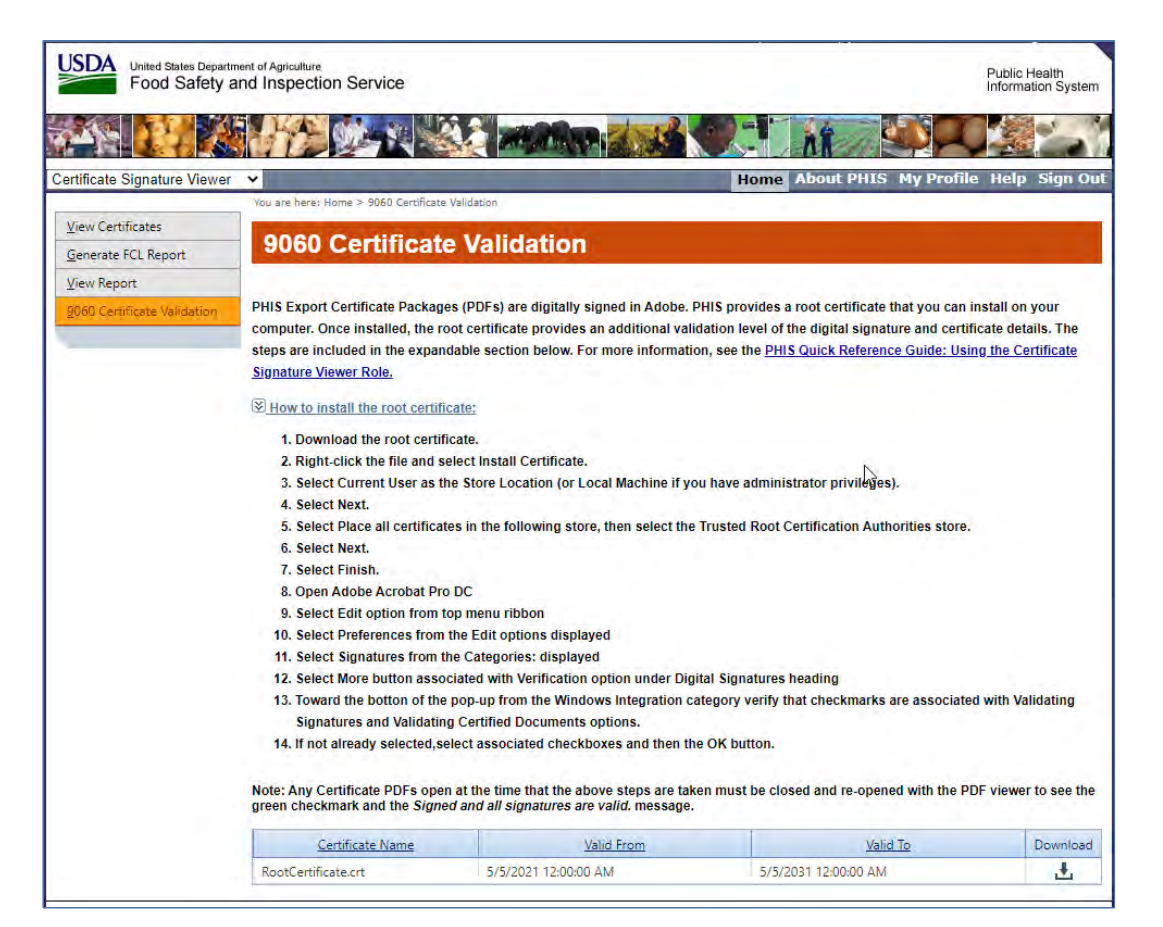

### Section 3: 9060 Certificate Validation

The 9060 Certificate Validation page provides an option to further validate the export certificate's digital signature and certificate details. You may download and install a root certificate (USDA-FSIS-PHIS-RootCA file) to your computer. The root certificate uses public key cryptography to provide additional validation of the export certificate's authenticity. Sections 3a-3c describe how to install and use the optional root certificate.

Please note the root certificate expires every five years. Prior to your root certificate expiring, FSIS will provide an updated root certificate to current users with the CSV role and instructions on how to install it.

#### Section 3a: Install 9060 Validation Certificate

- 1. Download the root certificate.
- 2. Right-click the file and select Install Certificate.

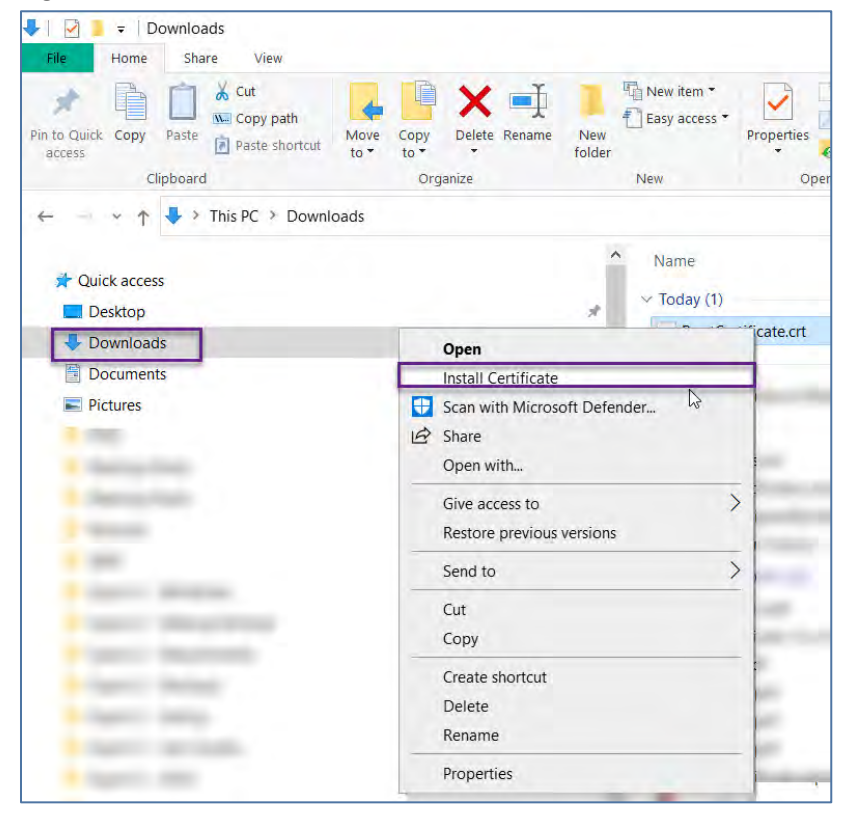

- 3. Select Current User as the Store Location (or Local Machine if you have administrator privileges).
- 4. Select Next.

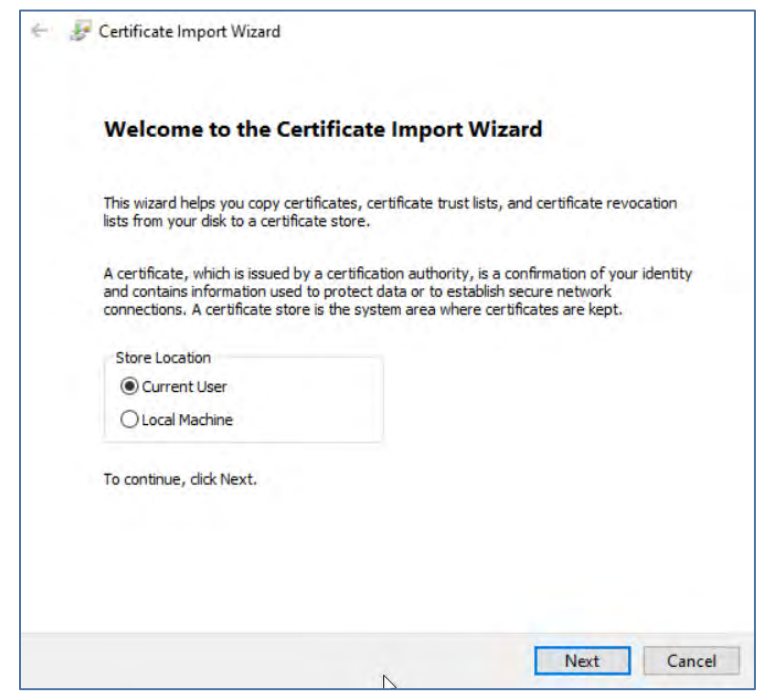

- 5. Select Place all certificates in the following store, then select the Trusted Root Certification Authorities store.
- 6. Select Next.

|                                                                                                    | Select Certificate Store                                                                                                    |
|----------------------------------------------------------------------------------------------------|----------------------------------------------------------------------------------------------------|
| 🛃 Certificate Import Wizard                                                                                                    | Select the certificate store you want to use.                                                                                                    |
| Certificate Store<br>Certificate stores are system areas where certificates are kept.                                                      | Personal  Trusted Roka Cet Vication Authorities  Trusted Roka Cet Vication Authorities  Active Directory User Object  Active Directory User Object                                                                                                    |
| Windows can automatically select a certificate store, or you can spec<br>the certificate.                                                  | ify a Show physical stores                                                                                                    |
| <ul> <li>Automatically select the certificate store based on the type of</li> <li>Place all certificates in the following store</li> </ul> | Cert OK Cancel                                                                                                    |
| Certificate store:                                                                                                    | and the second                                                                                                    |
|                                                                                                    | Browse                                                                                                    |
|                                                                                                    | and and a second second second second second second second second second second second second second second se                                                                                                    |
|                                                                                                    | CORE - Granters                                                                                                    |
|                                                                                                    |                                                                                                    |
|                                                                                                    |                                                                                                    |
|                                                                                                    | and the second second sec |
|                                                                                                    |                                                                                                    |

7. Select Finish.

A confirmation message appears.

| Completing t                    | he Certificate Import Wizard                                         |
|---------------------------------|----------------------------------------------------------------------|
| The certificate will be         | imported after you dick Finish.                                      |
| You have specified t            | e following settings:                                                |
| Certificate Store Se<br>Content | lected by User Trusted Root Certification Authorities<br>Certificate |
| 1.1.1                           |                                                                      |
|                                 |                                                                      |
| 0                               |                                                                      |
|                                 | N                                                                    |
|                                 | 3                                                                    |

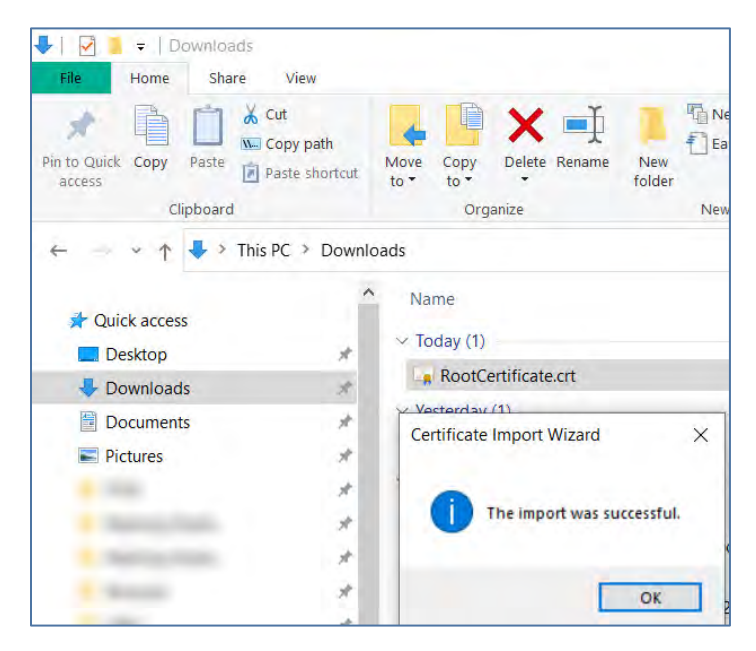

# Section 3b: Update Adobe Acrobat Pro DC

- 1. Open Adobe Acrobat Pro DC.
- 2. From the top menu, select Edit.
- 3. From the Edit options, select Preferences.
- 4. From the Categories, select Signatures.
- 5. Select the More button associated with Verification option under

#### Digital Signatures heading.

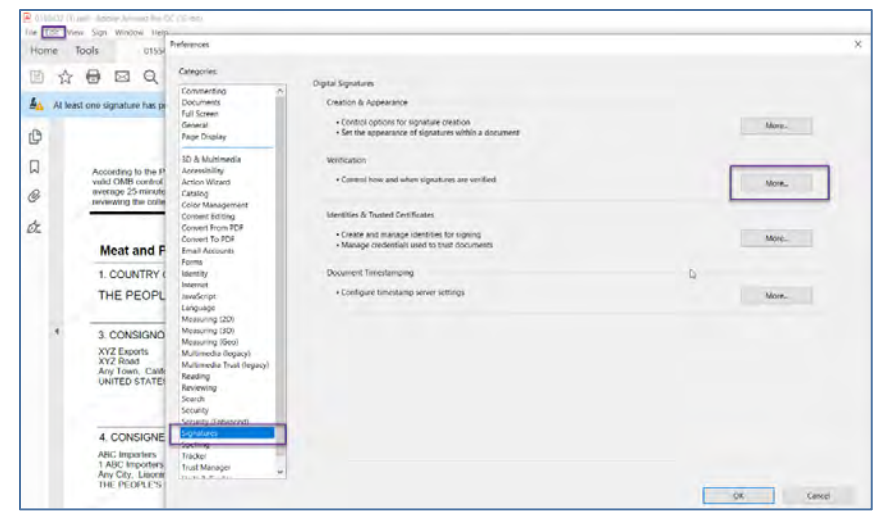

 On the Signature Verification Preferences page, near the bottom, verify that checkmarks are associated with Validating Signatures and Validating Certified Documents options. If not already selected, select associated checkboxes and then select OK.

| ignature Verification Preferences                                                                                                    | >                                                                                                    |
|----------------------------------------------------------------------------------------------------|----------------------------------------------------------------------------------------------------|
| Verify signatures when the document is opened                                                                                                    | 5                                                                                                    |
| When document has valid but untrusted signatu                                                                                                    | res, prompt to review and trust signers                                                                                                    |
| Verification Behavior<br>When Verifying:<br>Use the document-specified method; pr<br>Use the document-specified method; if<br>Always use the default method:<br>Require certificate revocation checking to su<br>Use expired timestamps<br>Ignore document validation information | rompt if unavailable<br>unavailable, use default method<br>Adobe Default Security v<br>ucceed whenever possible during signature verification |
| Verification Time<br>Verify Signatures Using:<br>(a) Time at which the signature was created<br>Secure time (timestamp) embedded<br>in the signature<br>() Current time                                                                                                    | Verification Information<br>Automatically add verification information when<br>saving signed PDF:                                             |
| Windows Integration<br>Trust ALL root certificates in the Windows Certifi<br>Validating Signatures                                                                                                    | icate Store for:                                                                                                    |
| Validating Certified Documents                                                                                                    |                                                                                                    |
| Selecting either of these options may result<br>Take care before enabling these features.                                                                                                    | in arbitrary material being treated as trusted content.                                                                                       |

# Section 3c: Open Certificate with Adobe Acrobat Reader

Once you have this root certificate installed, any FSIS approved certificates opened with Adobe Acrobat Reader will display a green checkmark and a Signed and all signatures are valid message.

Additional Details may be accessed expanding the Signed by and Signature Detail options and selecting the <u>Certificate Details</u> link.

| Ilene Teele arcrise av IC                                                                                                    |                                                                                                    |                                                                                                    |
|----------------------------------------------------------------------------------------------------|----------------------------------------------------------------------------------------------------|----------------------------------------------------------------------------------------------------|
| Home loois 0155432 (1).pdf ×                                                                                                    | This dialog allows you to view the details of a certificate and its entire issuance chain. The details correspond to the selected entry.  Show all certification paths found                                                                                                    |                                                                                                    |
| <ul> <li>Signed and all signatures are valid.</li> <li>Signatures</li> <li>Validate All</li> <li>Signature is valid:</li> <li>Source of Trust obtained from the Windows trusted certificate.</li> <li>Document has not been modified since this signature was Signature is valid, but revocation of the signer's identity consigning time is from the clock on the signer's identity consignature is not LTV enabled and will expire after 2026/05/</li> <li>Signature Details</li> <li>Reason: Attests authenticity and integrity of the document.</li> <li>Location: FSIS-PHIS</li> <li>Certificate Details</li> <li>Last Checked: 2021.05.14 17:05:58 -04'00'</li> <li>Field: Signature1 (invisible signature)</li> <li>Click to view this version</li> </ul> | USDA-FSIS-PHIS         Summary Details Revocation Trust       Policies Legal Notice         TEST-PHIS       TEST-PHIS         Isued by:       USDA-FSIS-PHIS-RootCA         Valid from:       2021/05/07 11:20:22 -04:00         Valid to:       2026/05/07 11:30:10 -04:00         Valid to:       2026/05/07 11:30:10 -04:00         Intended usage:       Digital Signature, Encrypt Keys, Client Authentication, Server Authentication         Server Authentication       Export | Signature Panel         State redect, and completing and         It was of information unless it displays a fait an ended, and completing and         It was of information unless it a fait of the transfer of the medice, and completing and         It was of the induced in a fait of the transfer of the transfer of the medice, and completing and         It was of the induced in a fait of the transfer of the transfer of the medice, and completing and         It was of the induced in a fait of the transfer of the transfer of the induced in a fait of the transfer of the induced in a fait of the transfer of the transfer of |

## Section 4: Enrolling as a Certificate Signature Viewer

Before submitting your request for the PHIS Certificate Signature Viewer role, you must first obtain an identity-verified eAuthentication account from the USDA.

- 1. Once the account is received, you can open a web browser and go to <a href="https://phis.fsis.usda.gov">https://phis.fsis.usda.gov</a>.
- Log in to PHIS with your Level 2 Login.gov account by selecting 'Customer'. Note: For security reasons, if a PHIS user does not log into their account for 90 days, the account will be deactivated. It is advised that PHIS users log on routinely to avoid account deactivation.Click on the Login.gov option and enter your credentials

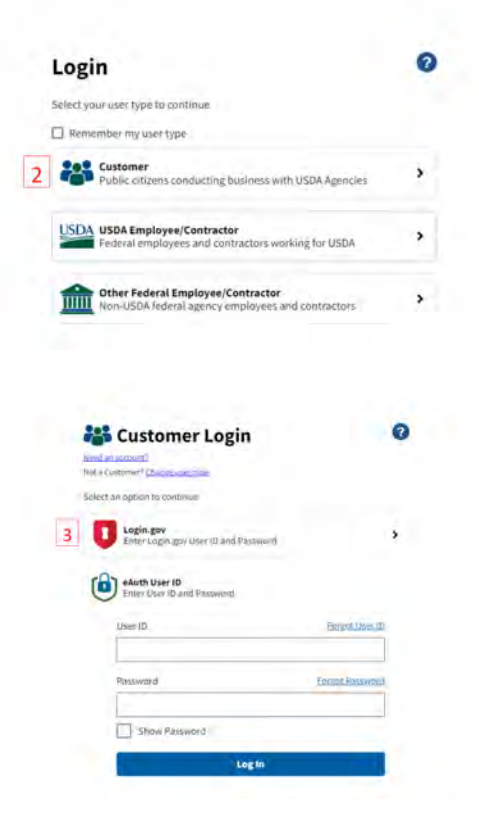

2. On the Welcome to the FSIS Enrollment Application page, select Submit Enrollment Request.

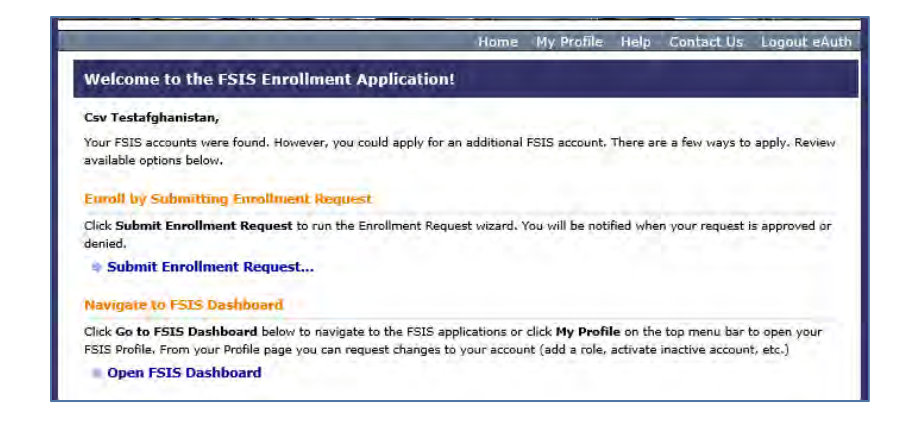

- 3. On the FSIS Enrollment Request Wizard (Step 1) page, select Next.
- 4. On the FSIS Enrollment Request Wizard (Step 2) page, for the Account Type field, select Foreign Country and select Next.
- 5. On the FSIS Enrollment Request Wizard (Step 3) page, for the Role field, select Certificate Signature Viewer and select Next.
- 6. On the FSIS Enrollment Request Wizard (Step 4) page, for the Country field, select your country and select Next.
- 7. On the FSIS Enrollment Request Wizard (Step 5) page, accept the disclaimer and select Next.
- 8. After you have submitted this role request for PHIS, your request will be reviewed and FSIS will send you an email to the account associated to your eAuth account.
- On the FSIS Enrollment Request Wizard (Step 6) page, enter the activation code received by email and select Finish.
   Once the activation is complete, PHIS opens.

As an alternative, select the link in the email. Doing so is the same as performing step 9.

Once your request has been approved, you can log into PHIS at <u>https://phis.fsis.usda.gov</u>.